## Kurzanleitung WebGIS

Stellen Sie beim Öffnen des WebGIS Probleme fest, löschen Sie vorgängig den Cache Ihres Browsers und starten Sie diesen anschliessend neu.

Mittels Klicks in die Karte, werden die von der Localnet im GIS dokumentierten Werkleitungen der entsprechenden Gemeinde und Werke angezeigt.

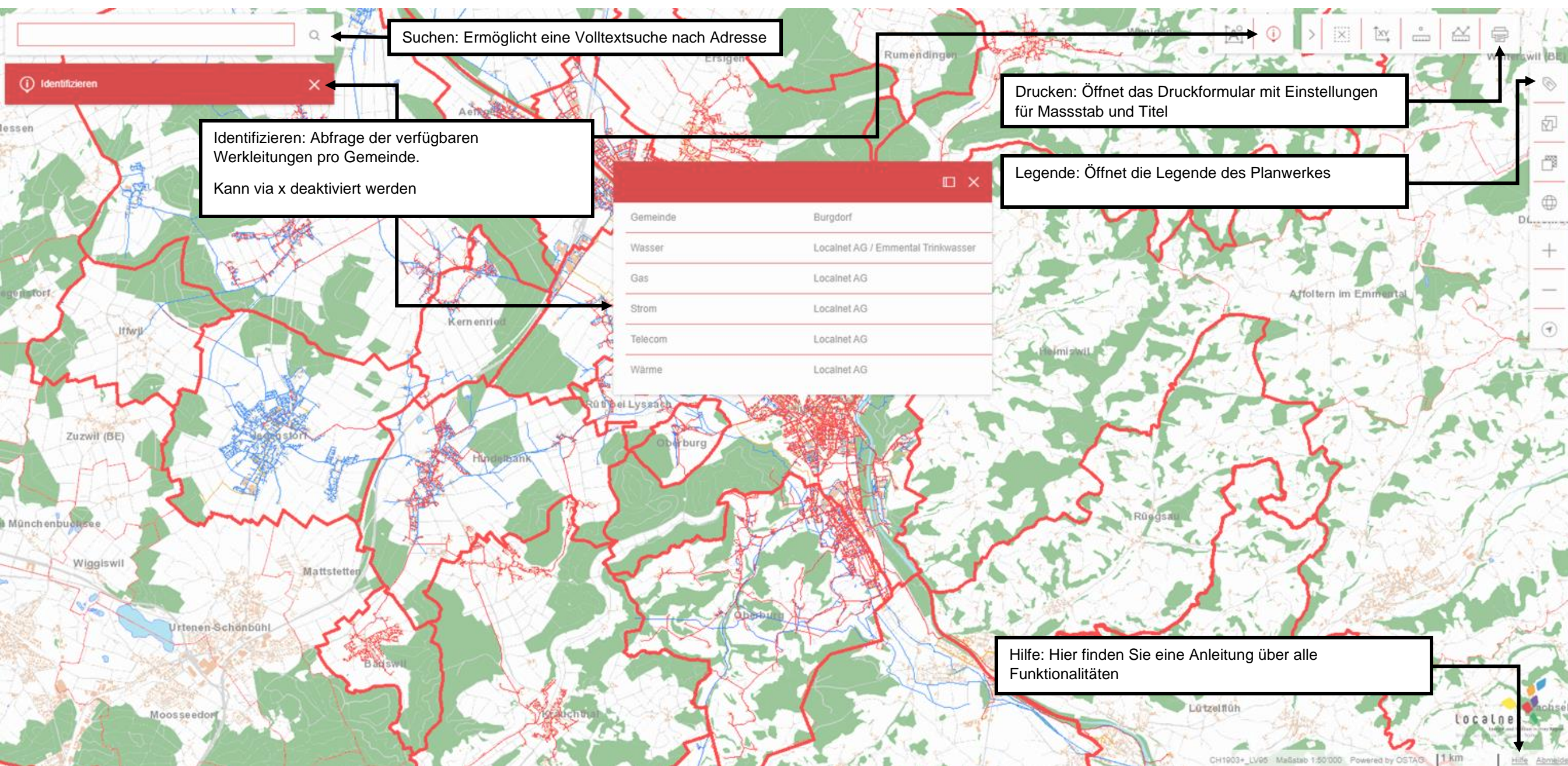